KA001A/05/de/03.02

# t-switch ATT11

Durchflussmengen-Grenzschalter für Flüssigkeiten und Gase

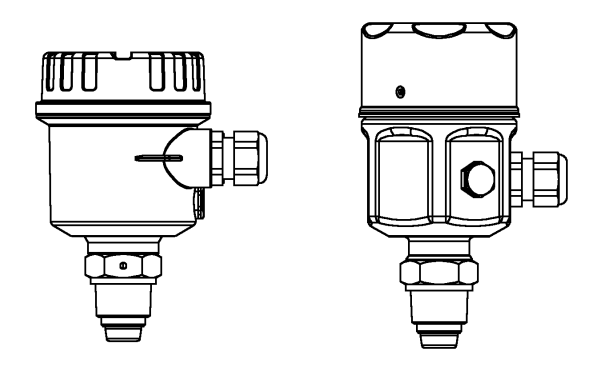

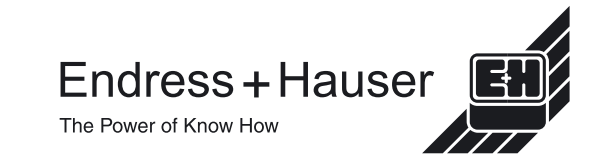

# Inhalt

| Sicherheitshinweise          | 3     |
|------------------------------|-------|
| Handhabung                   | 3     |
| Montage und Installation     | 4-10  |
| Elektrischer Anschluss       | 11    |
| Bedienung                    | 12    |
| DIL-Schalter - Erklärungen   | 13-14 |
| Quick Setup - Richtlinien    | 15    |
| Setup - Erklärung            | 16    |
| Setup - Vorgehensweise:      |       |
| Nulldurchfluss einstellen    | 17    |
| Maximaldurchfluss einstellen | 18    |
| Sollwert einstellen (AUTO)   | 19    |
| Sollwert einstellen (MANUAL) | 20    |
| Medium auswählen             | 21    |
| Relais-Modus einstellen      | 21    |
| Diagnose-/Fehlercodes        | 22    |
| Technische Daten             | 23-24 |
| Addressen                    | 25-26 |

# Sicherheitshinweise

Der T-Schalter ATT11 wurde für die Erfassung von Durchflussgrenzwerten bei Flüssigkeiten und Gasen entwickelt. Der ATT11 darf nur von qualifizierten Personen mit entsprechender Berechtigung installiert, angeschlossen, in Betrieb genommen, bedient und gewartet werden; dabei sind diese Betriebsanleitungen, alle relevanten Standards, gesetzliche Vorschriften und ggf. Zertifikate unbedingt zu berücksichtigen. Versuchen Sie nicht, das Gerät zu installieren oder abzunehmen, solange es unter Druck steht.

## Handhabung

Halten Sie das Gerät nur am Gehäuse oder dem Verlängerungsrohr; nicht am Sensor.

Das Ende mit dem Sensor muss nach ober zeigen. Druck auf den Sensor kann zu einer Beschädigung führen.

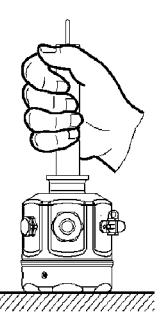

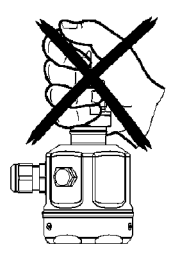

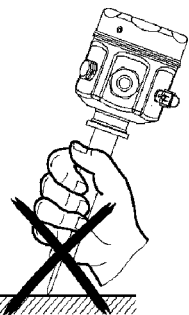

## Richtlinien für verschraubte Prozessanschlüsse.

BSP <sup>3</sup>/<sub>4</sub>" (G) Verwenden Sie eine Dichtungsscheibe der richtigen Größe.

3/4" NPT Verwenden Sie ein geeignetes Schraubband, um eine zuverlässige Abdichtung zu erzielen.

Verwenden Sie zum Festziehen des T-Schalter-Prozessanschlusses immer einen Schraubenschlüssel. Drehen Sie niemals am Gehäuse, um den Anschluss festzuziehen.

## Hinweis

Gehen Sie bei anderen Arten von Prozessanschlüssen entsprechend den allgemeinen Arbeitsrichtlinien vor.

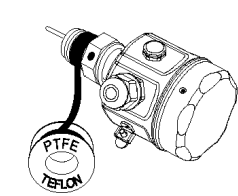

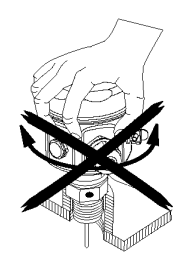

## Sensor-Einbaulage - Markierungen

Auf jedem Prozessanschluss ist eine Markierung zur Einbaulage aufgedruckt. Die Position dieser Markierungen ist nachfolgend dargestellt; für eine optimale Leistung ist es wichtig, dass die Markierung zur Durchflussrichtung hin zeigt.

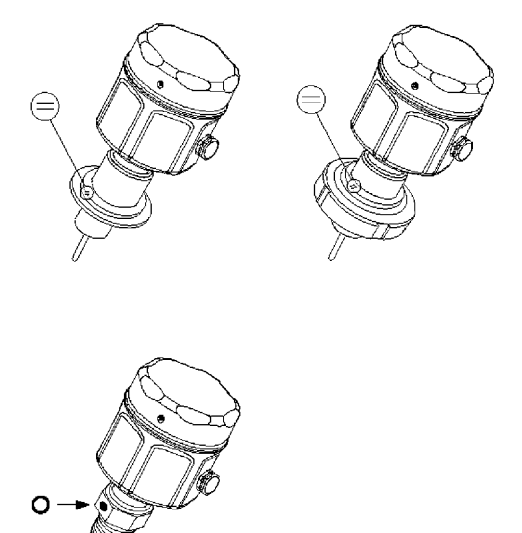

## Sensor-Einbaulage und Durchflussrichtung

Beim Einbau des Sensors ist es wichtig, dass die Markierung zur Einbaulage gegen die Durchflussrichtung gerichtet ist.

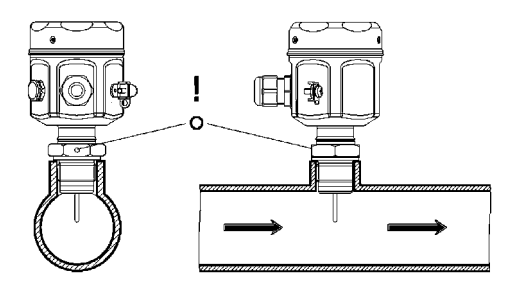

Wenn der Sensor nicht wie oben gezeigt installiert wird, kann dies die Leistung des Geräts beeinträchtigen.

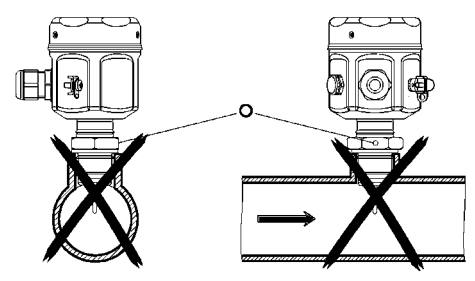

### Hinweis

Mit jedem Sensor werden entsprechende Schweißanleitungen geliefert.

Vor der Installation sollten diese Anleitungen unbedingt gelesen werden.

## Einbautiefe

Für eine optimale Messleistung muss der aktive Bereich zwischen 5% und 50% in den internen Rohrdurchmesser hinein ragen. Die Sensorspitze muss dabei jederzeit mit dem Medium in Kontakt sein.

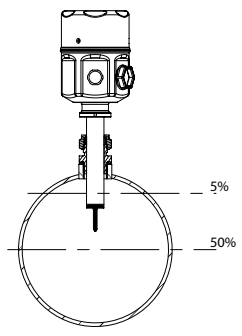

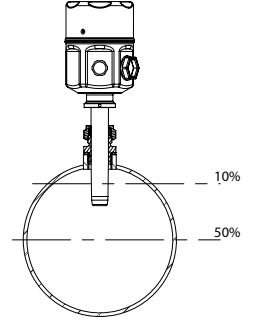

Für Rohrdurchmesser < DN250

Für Rohrdurchmesser ≥DN250

Jede Form eines Prozessanschlusses besitzt eine Markierung zur Einbaulage, die zur Strömungsrichtung hin ausgerichtet werden muss.

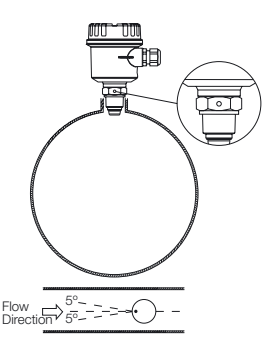

Vertikales Rohr - Durchflussrichtung

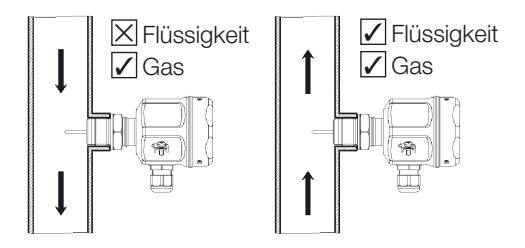

Horizontales Rohr - Positionierung

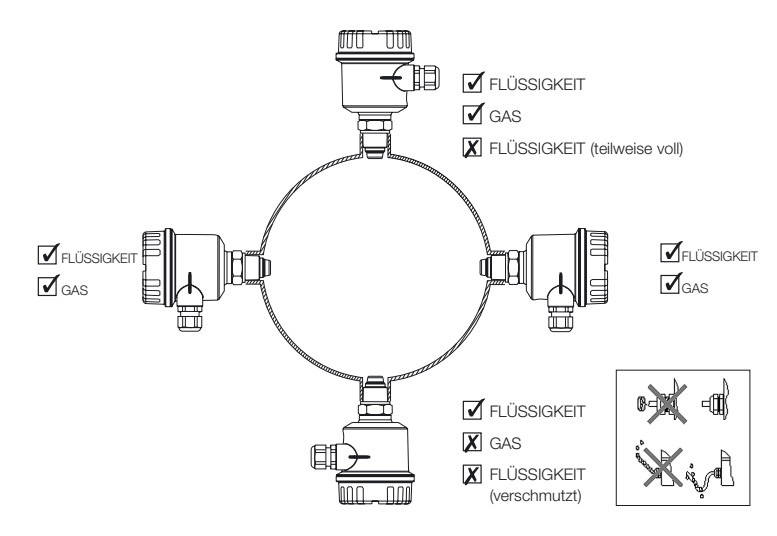

## Bewährte Installationsweise - Zusammenfassung

Vermeiden Sie die Installation in Bereichen mit extremen Durchflussturbulenzen, z. B.:

direkt hinter Biegungen oder Erweiterungen/Reduktionen.

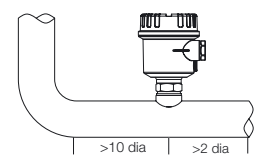

direkt hinter der Isolierung und hinter den Steuerventilen, insbesondere wenn diese teilweise geöffnet sind.

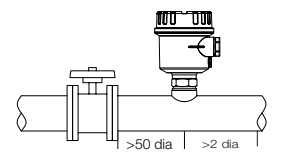

direkt hinter Pumpen, Ventilatoren und Kompressoren.

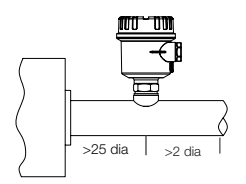

### Hinweis

Alle angegebenen Abmessungen zu nachgeschalteten Komponenten sind nur als Leitlinie anzusehen; nach Möglichkeit sollten größere Abmessungen verwendet werden.

## Position des Schmutzsensors (EHEDG/3A)

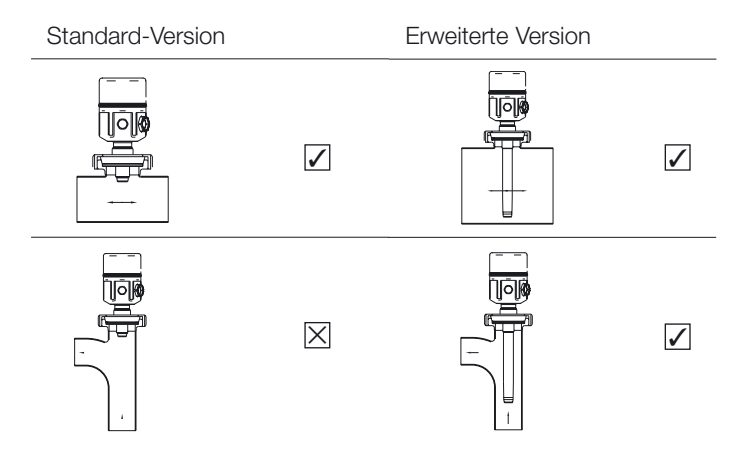

## Schmutzsensor Montagerichtlinie (EHEDG/3A)

Der Betreiber muss sicherstellen, dass am Stecksockel genügend Freiraum bleibt, um eine angemessene Reinigung zu ermöglichen. Die Höhe sollte im Normalfall höchstens ein Drittel des Sockeldurchmessers betragen (H  $\leq$  1/3D).

Beispiel (in mm)

|      | D    | Н    | H |
|------|------|------|---|
| DN40 | 42.7 | 14.2 |   |
| DN50 | 54.8 | 18.2 |   |

Die angegebenen Richtlinien beziehen sich auf die Abmessungen des Stecksockels und nicht des Prozessrohrs!

# **Elektrischer Anschluss**

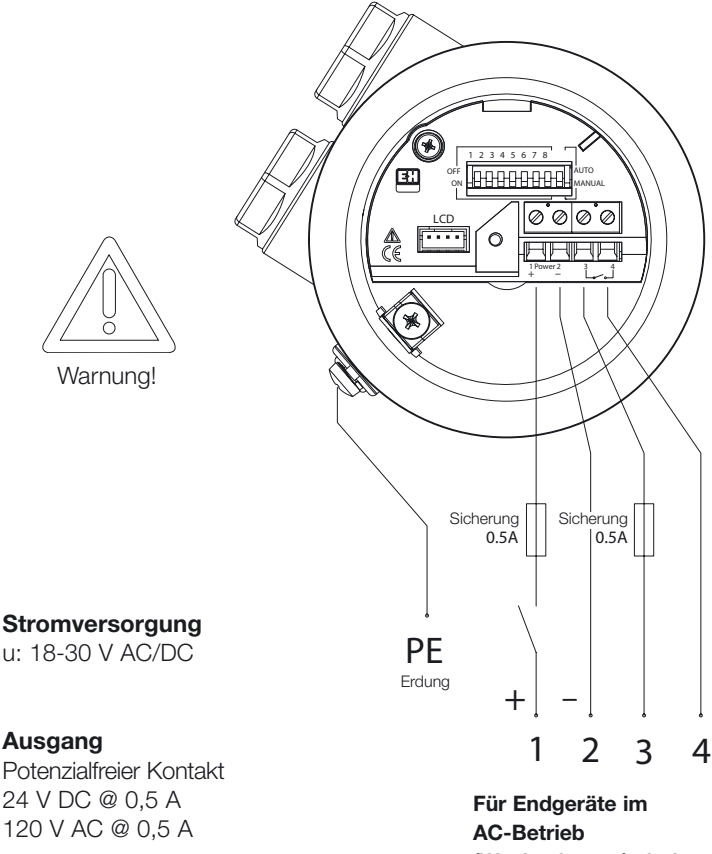

(Wechselstrom) sind 1+2 nicht pol-sensitiv.

#### Hinweis

Zur Einhaltung der EMV-Anforderungen werden abgeschirmte Kabel empfohlen.

Die Abschirmung sollte nur am Sensorende geerdet sein.

# Bedienung

## **DIL-Schalter (Dual in Line, Dualschalterreihe)**

Die DIL-Schalter werden zur Konfiguration der folgenden Parameter mit dem Gerät verwendet.

- Nulldurchfluss
- Maximaldurchfluss
- Sollwert
- Medium (FI./Gas) Auswahl
- · Relais-Sollwertmodus

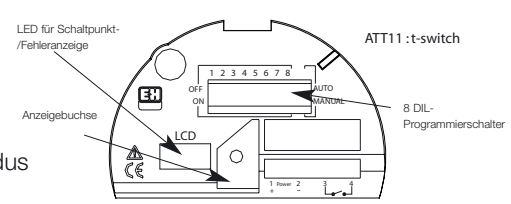

## LED (Light Emitting Diode, Leuchtdiode)

Leuchtet, wenn der Messwert für den Durchfluss über dem Sollwert liegt. Aus, wenn der Messwert unter dem Sollwert liegt. Blinkt zur Anzeige eines Fehlers.

## LCD (Liquid Crystal Display, Flüssigkristall-Anzeige) – Optional

Zeigt den Durchfluss als Prozentangabe des Maximalwerts an. Zeigt außerdem Daten zur Programmierung und Status-/Fehlercodes an. Die Anzeige ist für die Programmierung nicht von entscheidender Bedeutung.

# DIL-Schalter - Erklärungen

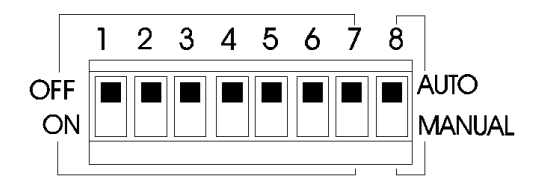

## Die Bedienung von DIL 1-4 hängt von der Position von DIL 8 ab.

## Wenn DIL 8 = AUTO

werden DIL 1-4 für AUTOLOAD-Funktionen verwendet. Über AUTOLOAD können Stichproben zu den tatsächlichen Prozessflussbedingungen erfasst und im Datenspeicher entweder als Nulldurchfluss, Maximaldurchfluss oder Sollwert abgelegt werden. Jeder Parameter hat eine spezifische DIL-Schalterkombination, wie auf der folgenden Seite beschrieben.

## Wenn DIL 8 = MANUAL

werden DIL 1-4 zur Auswahl eines Sollwerts aus einer Tabelle verfügbarer Werte (%) verwendet. Zu jedem Wert gibt es eine spezifische DIL-Schalterkombination (siehe Seite 19).

- Mit DIL 8 wird der Bedienungsmodus für DIL 1-4 eingestellt
- Mit DIL 7 wird die Relais-Umschaltbedienung konfiguriert.
- Mit DIL 5 und 6 werden das Medium und die entsprechende Kalibrierkurve ausgewählt.
- Mit DIL 1-4 werden alle Flussparameter eingestellt, d. h. Nulldurchfluss, Maximaldurchfluss und Sollwert.

# DIL-Schalter - Erklärungen

Alle AUTOLOAD-Funktionen und die entsprechenden DIL-Schalterkombinationen sind nachfolgend dargestellt. (DIL-Schalter 8 = Auto)

| DIL 1      | DIL 2 | DIL 3 | DIL 4 | Erläuterung                    |
|------------|-------|-------|-------|--------------------------------|
| OFF        | OFF   | OFF   | OFF   | Normaler Betriebsmodus         |
| OFF-ON-OFF | ON    | OFF   | OFF   | Autoload-Nulldurchfluss        |
| OFF-ON-OFF | OFF   | ON    | OFF   | Autoload-Maximaldurchfluss     |
| OFF-ON-OFF | OFF   | OFF   | ON    | Autoload-Sollwert              |
| OFF-ON-OFF | ON    | ON    | ON    | Standardwerte wiederherstellen |
| ON         | ON    | ON    | OFF   | Autoload-Statuswert anzeigen   |

## DIL 1 - Bedienung

Durch das Umschalten von DIL 1 (off-on-off) innerhalb von 2,5 Sekunden werden die über die Positionen von DIL 2-4 ausgewählten AUTOLOAD-Funktionen gestartet. Auf diese Aktion hin erfasst das Gerät eine Stichprobe von drei Sekunden zum Prozessflusssignal und legt diese im Datenspeicher des Mikroprozessors ab.

## Standardwerte wiederherstellen

Zum Löschen aller gespeicherten AUTOLOAD-Werte stellen Sie die DIL-Schalterpositionen auf die in der obigen Tabelle gezeigten Konfiguration ein.

## Status (nur Anzeige)

Wenn die DIL-Schalter auf 'Autoload-Status anzeigen' eingestellt sind, erscheint auf der Anzeige (sofern vorhanden) ein Code. Jede Ziffer dieses Codes steht für einen der drei AUTOLOAD-Parameter. '0' und '1' bedeuten "Keine Daten gespeichert" bzw. "Daten gespeichert", d. h. S110 – Null- und Maximalwert gespeichert, aber kein Sollwert.

| Angezeigte Statuswerte | Erläuterung               |
|------------------------|---------------------------|
| S000                   | Standardwerte ab Werk     |
| S1XX                   | Nullwert über Autoload    |
| SX1X                   | Maximalwert über Autoload |
| SXX1                   | Sollwert über Autoload    |

# **Quick Setup - Richtlinien**

Diese Anleitungen sollen einem Erstbetreiber die Möglichkeit geben, einen Durchflussschalter entsprechend seinen Grundvoraussetzungen einzustellen. Stellen Sie sicher, dass das Gerät mit einem geeigneten Sensor ausgestattet ist (Form B = Flüssigkeit, Sonde = Gas)

## AUTOLOAD Null

Mit dieser Funktion wird der Nullwert bei Betriebsbedingungen ohne Durchfluss eingestellt. Dieser Vorgang ist für die Bedienung des Geräts von großer Bedeutung und muss in den folgenden Fällen immer durchgeführt werden:

- a) wenn ein neues Gerät installiert wird.
- b) wenn sich der Prozess erheblich ändert.
- c) wenn der Sensor auf die Standardwerte ab Werk zurückgesetzt wird.

## AUTOLOAD Maximalwert (Optional)

Mit dieser Funktion wird der tatsächliche Prozessdurchfluss als 100% des Durchflusswerts eingestellt. Diese Aktion hat folgende Auswirkungen:

a) ermöglicht der optionalen Anzeige das Anzeigen eines relevanten Werts (%).
b) ordnet den MANUAL-Sollwerten einen relevanten Bereich zu.

## Sollwert

Der Sollwert kann auf zwei verschiedene Arten ausgewählt werden.

## Option 1) Sollwert über AUTOLOAD

Mit dieser Funktion wird ein Sollwert an einem tatsächlichen Prozessdurchfluss als ein Wert zwischen dem Null- und dem Maximalwert eingestellt. Die Verwendung von AUTOLOAD zur Einstellung des Sollwerts bietet die beste Auflösung.

## **Option 2) Sollwert durch MANUAL**

Mit dieser Funktion wird ein Sollwert bei festen Prozentintervallen auf bis zu 90% des maximalen Flusswerts eingestellt. Die gültigen Werte sind in der Tabelle auf S. 20 aufgeführt. Die Werte in der Tabelle beziehen sich auf den Bereich der Standardwerte oder, wenn der AUTOLOAD-Maximalwert verwendet wird, den vom Betreiber angegebenen maximalen Durchflussbereich.

## Setup - Erklärung

Im Wesentlichen gibt es zwei Setup-Prozeduren. Diese sind:

## Option 1

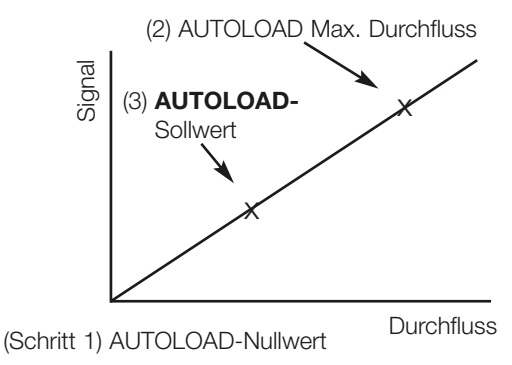

Option 2

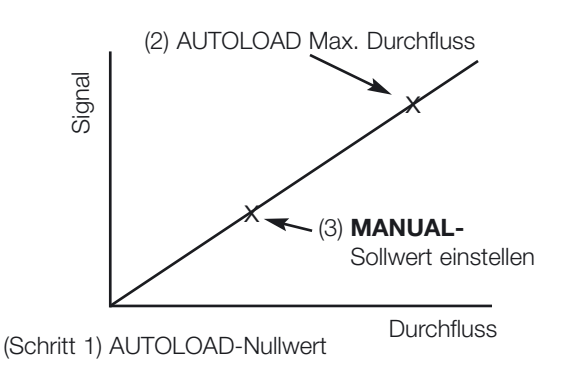

Nulldurchfluss einstellen

Mit dieser Funktion wird der Nullpunkt und die entsprechende Bedienungskurve eingestellt.

- 1) Stellen Sie sicher, dass der Schalter unter Prozessbetriebsbedingungen ohne Durchfluss installiert wird.
- 2) Stellen Sie die DIL-Schalter wie gezeigt ein.

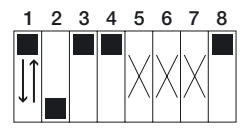

(X = Position nicht relevant)

 Erfassen Sie eine Stichprobe des Durchflusssignals durch Umschalten von DIL 1 (OFF-ON-OFF innerhalb von 2,5 Sekunden).

Wenn eine Anzeige vorhanden ist, zeigt sie während der Stichprobe drei Sekunden lang "Zero" an, oder es wird eine Fehlermeldung angezeigt.

4) Wenn keine weiteren AUTOLOAD-Funktionen erforderlich sind, stellen Sie die DIL-Schalter wieder auf den normalen Betriebsmodus (siehe unten) ein; andernfalls fahren Sie mit der nächsten AUTOLOAD-Funktion fort.

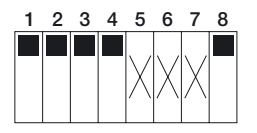

(X = Position nicht relevant)

Die LED ändert ihren Status während der Stichprobe und kehrt am Ende dieser Periode wieder in ihren ursprünglichen Status zurück. Wenn die LED blinkt, wurde der AUTOLOAD nicht akzeptiert (siehe S. 22).

Maximaldurchfluss einstellen

Mit dieser Funktion wird der tatsächliche Prozessdurchfluss als 100% des Durchflusswerts eingestellt.

- 1) Stellen Sie sicher, dass der Schalter unter Prozessbetriebsbedingungen mit maximalem Durchfluss installiert wird.
- 2) Stellen Sie die DIL-Schalter wie unten gezeigt ein.

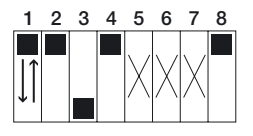

(X = Position nicht relevant)

 Erfassen Sie eine Stichprobe des Durchflusssignals durch Umschalten von DIL 1 (OFF-ON-OFF innerhalb von 2,5 Sekunden).

Wenn eine Anzeige vorhanden ist und der AUTOLOAD erfolgreich war, wird während der Stichprobe drei Sekunden lang "Full" angezeigt.

4) Wenn keine weiteren AUTOLOAD-Funktionen erforderlich sind, stellen Sie die DIL-Schalter 1-4 wieder auf den normalen Betriebsmodus (siehe unten) ein; andernfalls fahren Sie mit der nächsten AUTOLOAD-Funktion fort.

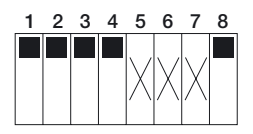

(X = Position nicht relevant)

Die LED ändert ihren Status während der Stichprobe und kehrt am Ende dieser Periode wieder in ihren ursprünglichen Status zurück. Wenn die LED blinkt, wurde der AUTOLOAD nicht akzeptiert (siehe S. 22).

Sollwert einstellen (AUTO)

Mit dieser Funktion wird ein Sollwert an einem tatsächlichen Prozessfluss als ein Wert zwischen dem Null- und dem maximalen Flusswert eingestellt.

- 1) Stellen Sie sicher, dass der Schalter unter Prozessbedingungen mit dem erforderlichen Sollwert installiert wurde.
- 2) Stellen Sie die DIL-Schalter wie unten gezeigt ein.

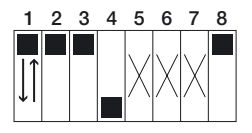

(X = Position nicht relevant)

 Erfassen Sie eine Stichprobe des Durchflusssignals durch Umschalten von DIL 1 (OFF-ON-OFF innerhalb von 2,5 Sekunden).

Wenn eine Anzeige vorhanden ist und der AUTOLOAD erfolgreich war, wird während der Erfassung der Stichprobe drei Sekunden lang "Son" und anschließend drei Sekunden lang der Wert angezeigt.

4) Stellen Sie zur Verwendung des Sollwerts unter AUTOLOAD die DIL-Schalter 1-4 wieder auf den normalen Betriebsmodus ein wie unten gezeigt, und behalten Sie die Einstellung DIL 8 = AUTO bei.

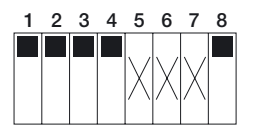

(X = Position nicht relevant)

Die LED ändert ihren Status während der Stichprobe und kehrt am Ende dieser Periode wieder zur vorigen Anzeige zurück. Wenn die LED blinkt, wurde der AUTOLOAD nicht akzeptiert (siehe S. 22).

Sollwert einstellen (MANUAL) DIL 8 = Manual

Mit dieser Funktion wird ein Sollwert als Prozentanteil des Maximalwerts mit DIL-Schalterkombinationen aus der gezeigten Tabelle eingestellt.

| DIL 1 | DIL 2 | DIL 3 | DIL 4 | Sollwert (% des Maximalwerts) |
|-------|-------|-------|-------|-------------------------------|
| OFF   | OFF   | OFF   | OFF   | 5                             |
| OFF   | OFF   | OFF   | ON    | 10                            |
| OFF   | OFF   | ON    | OFF   | 15                            |
| OFF   | OFF   | ON    | ON    | 20                            |
| OFF   | ON    | OFF   | OFF   | 25                            |
| OFF   | ON    | OFF   | ON    | 30                            |
| OFF   | ON    | ON    | OFF   | 35                            |
| OFF   | ON    | ON    | ON    | 40                            |
| ON    | OFF   | OFF   | OFF   | 45                            |
| ON    | OFF   | OFF   | ON    | 50                            |
| ON    | OFF   | ON    | OFF   | 55                            |
| ON    | OFF   | ON    | ON    | 60                            |
| ON    | ON    | OFF   | OFF   | 65                            |
| ON    | ON    | OFF   | ON    | 70                            |
| ON    | ON    | ON    | OFF   | 80                            |
| ON    | ON    | ON    | ON    | 90                            |

1)Zur Verwendung des MANUAL-Sollwerts muss für DIL 8 die Einstellung MANUAL beibehalten werden.

Wenn eine Anzeige vorhanden ist, zeigt sie nach jeder Änderung von DIL 1-4 drei Sekunden lang "Son" und anschließend drei Sekunden lang den Wert an.

## Wichtiger Hinweis:

Null- und Maximalwerte können über die Autoload-Funktion eingestellt werden; sie bleiben auch aktiv, wenn der Sollwert über MANUAL eingestellt wird.

Mediumauswahl einstellen

Mit dieser Funktion wird eine Kalibrierkurve für Flüssigkeiten oder Gas ausgewählt

| DIL 5 | DIL 6 | Auswahl | Form B                | Sonde           |
|-------|-------|---------|-----------------------|-----------------|
| OFF   | OFF   | L1      | X (nur Flüssigkeiten) |                 |
| OFF   | ON    | L3      | NICHT VERWENDEN       | NICHT VERWENDEN |
| OFF   | OFF   | A2      | NICHT VERWENDEN       | NICHT VERWENDEN |
| ON    | ON    | A3      |                       | X (nur Gas)     |

## Dieser Vorgang ist von der Position von DIL8 unabhängig.

Wenn eine Anzeige vorhanden ist, zeigt sie nach jeder Änderung von DIL 5-6 drei Sekunden lang "F1" und anschließend drei Sekunden lang die ausgewählte Kurve an.

## Relais-Modus einstellen

Mit dieser Funktion wird die Relais-Aktion am Schaltpunkt konfiguriert.

## Dieser Vorgang ist von der Position von DIL8 unabhängig.

| DIL 7 | Modus                    |
|-------|--------------------------|
| OFF   | Am Sollwert aktivieren   |
| ON    | Am Sollwert inaktivieren |

Wenn eine Anzeige vorhanden ist, zeigt sie nach der Änderung von DIL 7 drei Sekunden lang entweder "EnEr" oder "dEEn" an.

# Diagnose-/Fehlercodes

| Sensor-Feh             | ler                             | Maßnahme                     |
|------------------------|---------------------------------|------------------------------|
| E001                   | Sensor-Offen-Schaltung          | Sensor auswechseln           |
| E002                   | Sensor-Kurzschluss              | Sensor auswechseln           |
| Ausgangsfe             | ehler                           |                              |
| E010                   | Relais funktioniert nicht       | Elektronikeinsatz ausbauen,  |
| Stromversorgungsfehler |                                 | Kartenanschlüsse überprüfen. |
| E100                   | Interner Stromversorgungsfehler |                              |
| E200                   | Stromversorgung außerhalb       |                              |
|                        | des zulässigen Bereichs         |                              |
| E300                   | E100 + E200                     |                              |

| AUTOLOAD-Feh | ler               | Ursache                                  |
|--------------|-------------------|------------------------------------------|
| Err1         | AUTOLOAD-Nullwert | Nullwert ist höher als FS                |
| Err2         | AUTOLOAD-Max.     | FS ist unter Nullwert gesetzt            |
| Err3         | AUTOLOAD-Sollwert | Über oder unter FS bzw. Nullwert gesetzt |

| LED-Bedienung<br>(normale Ausführung) | Ursache                |
|---------------------------------------|------------------------|
| LED an für 2 Sek, aus für 0,25 Sek    | Messung über Bereich   |
| LED aus für 2 Sek, an für 0,25 Sek    | Messung unter Nullwert |

# **Technische Daten**

## Prozessbedingungen

- Nominaler Prozessdurchmesser: DN25 ... 1000
- Prozessdruckbereich: 25 Bar g (abhängig von Prozesseinrichtung)
- Prozesstemperaturbereich: -10 bis +80°C

## Werkstoffe

- Grundkörper: 1.4404/1.4435/316L
- Wandler: 1.4404/1.4435/316L
- Polyestergehäuse: PBT-FR (Polyester) mit Deckel in PBT-FR oder mit transparentem Deckel in PA 12, Dichtung des Deckels; EPDM
- Stahlgehäuse: 1.4301 (AISI 304), Dichtung des Deckels: Silikon
- Kabelverschraubung: Polyamid

## Prozessanschlüsse

- Zylindrisches Gewinde BSP <sup>3</sup>/<sub>4</sub>" (einschl. Messing <sup>3</sup>/<sub>4</sub>" Kompressionsanschluss nur für Einbausensoren)
- Konisches Gewinde <sup>3</sup>/<sub>4</sub>" NPT (einschl. Messing <sup>3</sup>/<sub>4</sub>" Kompressionsanschluss nur für Einbausensoren)
- Schmutzanschluss DN40, 50 nach DIN 11851
- Varivent DN50 entsprechend Werksstandard Tuchenhagen
- Triclamp 11/2", 2" nach ISO 2852
- Aseptischer Anschluss DN50 nach DIN 11864

## Leistungsgrenzen

- Messgenauigkeit: ± 5% des Endwerts
- Wiederholbarkeit: ± 1% des Endwerts
- Zeitverhalten Form B: 5 Sek. ansteigend, < 5 Sek. fallend
- Zeitverhalten Sonde: 15 Sek. ansteigend, 10 Sek. fallend
- Durchflussbereich Flüssigkeit: 0-3m/Sek. bezogen auf Wasser
- Durchflussbereich Gas: 0-50Nm/Sek. bezogen auf Luft

## Anzeige- und Bedienoberfläche

- Elektronikeinsatz: 8 DIL-Schalter zur Inbetriebnahme
- Rote LED zur Anzeige des Schalterstatus, blinkt im Fehlerfall
- Optionale Anzeige: 4 numerische Zeichen mit Balkenanzeige

## Elektrische Daten

- Stromversorgung: 18-30 V DC/AC (50/60 Hz)
- Leistungsaufnahme: <3 W
- Relaisausgang: Auswählbar Normalerweise geschlossen (NC) oder Normalerweise offen (NO) (NO als Standard ab Werk)

## Umgebung

- Lagerungstemperaturbereich: -20 bis +80°C (ohne LCD)
- Umgebungstemperaturbereich: -10 bis +65°C (ohne LCD)
- Schutz: Polyester- und Stahlgehäuse: IP66 nach EN 60529
- Vibrationsfestigkeit: Bis zu 1g, 10....150 Hz nach IEC 60068-2-6
- Stoßfestigkeit: nach IEC 60068-2-31
- Elektromagnetische Verträglichkeit (EMV): IEC 801 Teil3: E = 10 V/m (30 MHz...1 GHz)

## Zulassungen

EHEDG, alle Werkstoffe mit Flüssigkeitskontakt entsprechend FDA-Liste. Anforderungen nach 3A erfüllt.

## Beantragte Zulassungen

CSA Allgemeine Zulassung, FM Allgemeine Zulassung.

## Contacts

### Argentina

Endress+Hauser (Argentina) S.A. +54 (11) 45227970 +54 (11) 45227909 endress\_argentina@arnet. com.ar

### Australia

Endress+Hauser (Australia) PTY.LTD. +61 (2) 97747444 +61 (2) 97744667

### Austria

Endress+Hauser GmbH +43 (1) 88056-0 +43 (1) 88056-335 info@at.endress.com

#### Belgium

Endress+Hauser S.A./N.V. +32 (2) 2480600 +32 (2) 2480553 info@be.endress.com

### Bosnia-erzegowina

Endress+Hauser Instruments International +387 (33) 650409 +387 (33) 467740 sovicz@yahoo.com

### Brazil

Samson Endress+Hauser Ltda. +55 (11) 50313455 +55 (11) 50313067 info@samsonendress.com br

#### Canada

Endress+Hauser (Canada) Ltd. +1 (905) 6819292 +1 (905) 6819444 info@ca.endress.com

#### Chile

Endress+Hauser (Chile) Ltd. +56 (2) 3213009 +56 (2) 3213025 info@endress.cl

#### China

Endress+Hauser (Shanghai) Instrumentation Co. Ltd. +86 (21) 54902300 +86 (21) 54902303 ehsh@public.sta.net.cn

### China

Endress+Hauser (Beijing) Instrumentation Com.LTD +86 (10) 65882468 +86 (10) 65881725 ehbj@cn.endress.com

### Croatia

Endress+Hauser GmbH+Co. Zagreb Office +385 (1) 6637785 +385 (1) 6637823 endress+hauser@zg.tel.hr

### **Czech Republic**

Endress+Hauser (Czech Republik) s.r.o. +420 (2) 66784200 +420 (2) 66784179 info@endress.cz

#### Denmark

Endress+Hauser A/S +45 (70) 131132 +45 (70) 132133 info@dk.endress.com

### Finland

Metso Endress+Hauser Oy +358 (9) 204 83 160 +358 (9) 204 83 161 info@fi.endress.com

### France

Endress+Hauser S.A. +33 (389) 696768 +33 (389) 694802 info@fr.endress.com

### Germany

Endress+Hauser Messtechnik GmbH+Co. +49 (7621) 97501 +49 (7621) 975555 info@de.endress.com

#### Hong Kong

Endress+Hauser (H.K.) Ltd +852 25283120 +852 28654171 ehhk@netvigator.com

### Hungary

Endress+Hauser (Budapest) Magyarorszag +36 (1) 4120421 +36 (1) 4120424

## India

Endress+Hauser (India) Pvt. Ltd. +91 (22) 6938333 +91 (22) 6938330 ehibo@bom3vsnl.net.in

#### Ireland

Flomeaco Endress+Hauser Ltd. +353 (45) 868615 +353 (45) 868182 flomeaco@iol.ie

#### Italy

Endress+Hauser S.p.a. +39 (02) 92106421 +39 (02) 92107153 info@it.endress.com

### Japan

Sakura Endress Co. Ltd. +81 (422) 540611 +81 (422) 550275 info@sew.co.jp

### Korea

Endress+Hauser (Korea) Co. Ltd. +82 (2) 6587200 +82 (2) 6592838 info@rok.endress.com

### Malaysia

Endress+Hauser (M) Sdn. Bhd. +60 (3) 7464848 +60 (3) 7468800 infokl@my.endress.com

### Mexico

Endress+Hauser (México)S.A. de .V. +52 (5) 568-2405 +52 (5) 568-7459 EH.Mexico@ii.endress.com Netherlands

### Endress+Hauser B.V. +31 (35) 6 95 86 11 +31 (35) 6 95 88 25 info@nl endress.com

#### Norway

Endress+Hauser A/S +47 32 85 98 50 +47 32 85 98 51 firmapost@endress.no

### Philippines

Endress+Hauser Philippines Inc. +63 (2) 6 38 80 41 +63 (2) 6 38 80 42

#### Poland

Endress+Hauser Polska Sp. z o.o. +48 (22) 7 20 10 90 +48 (22) 7 20 10 85 ehpl@endress.com.pl

### Rep. South Africa

Endress+Hauser (Pty.) Ltd +27 (11) 2628000 +27 (11) 2628062 info@sg.endress.com

### Russia

Endress+Hauser GmbH+Co +7 (095) 1587564 +7 (095) 1589871 endress@dataforce.net

### Singapore

Endress+Hauser (S.E.A.) Pte. Ltd +65 5 66 82 22 +65 5 66 68 48 info@sg.endress.com

#### Slovenia Endress+Hauser Slovenija) D.O.O. +386 (61) 5192217 +386 (61) 1592298

endress-hauser@e-h.si

### Spain

Endress+Hauser S.A. +34 (93) 4 80 33 66 +34 (93) 4 73 38 39 info@es.endress.com

### Sweden

Endress+Hauser AB +46 (8) 55 51 16 00 +46 (8) 55 51 16 55 endress@se.endress.com

### Switzerland

Endress+Hauser Metso AG +41 (61) 7 15 75 75 +41 (61) 7 11 16 50 info@ch.endress.com

### Thailand

Endress+Hauser Thailand) Ltd. +66 (2) 9 96 78 11-20 +66 (2) 9 96 78 10

### United Kingdom

Endress+Hauser Ltd +44 (161) 2 86 50 00 +44 (161) 9 98 18 41 publicity@uk.endress.com

## USA

Endress+Hauser Systems & Gauging Inc. +1 (770) 447 92 02 +1 (770) 447 57 67 keith@coggins.com USA

Endress+Hauser Inc. +1 (317) 5 35 71 38 +1 (317) 5 35 84 98 info@us.endress.com

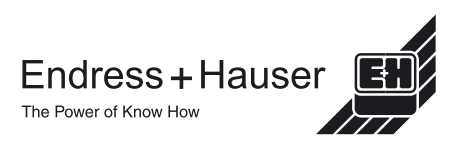

KA001A/05/de/03.02